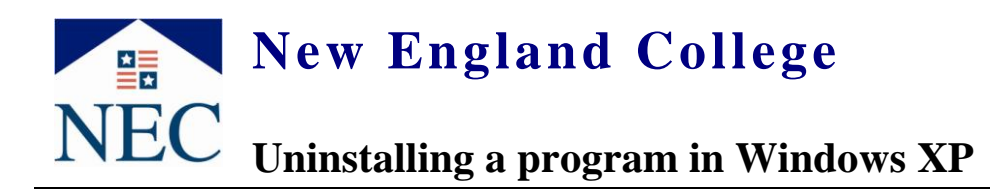

Many Programs have an uninstaller located within the Program group itself – click "**Start**" "**All Programs**" and then check for the uninstall program in the folder for the program your trying to install. If not, follow the below instructions.

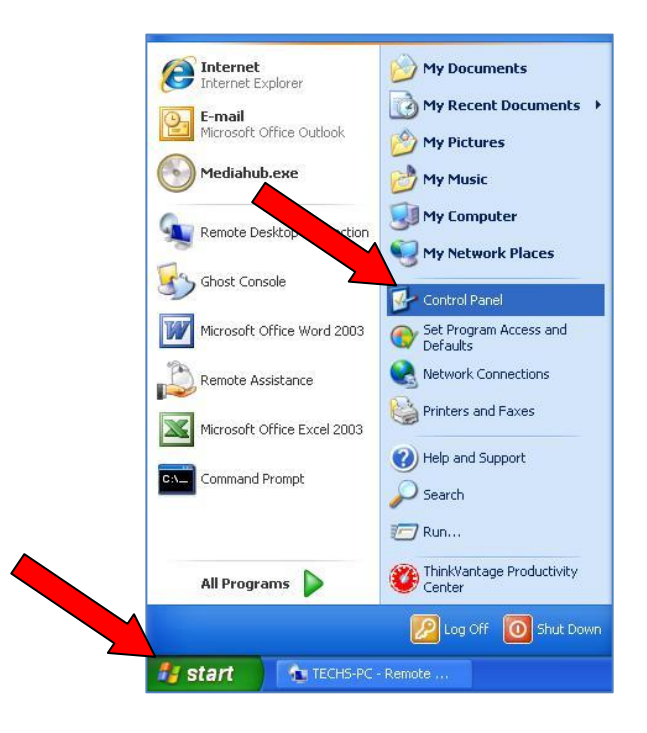

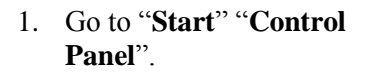

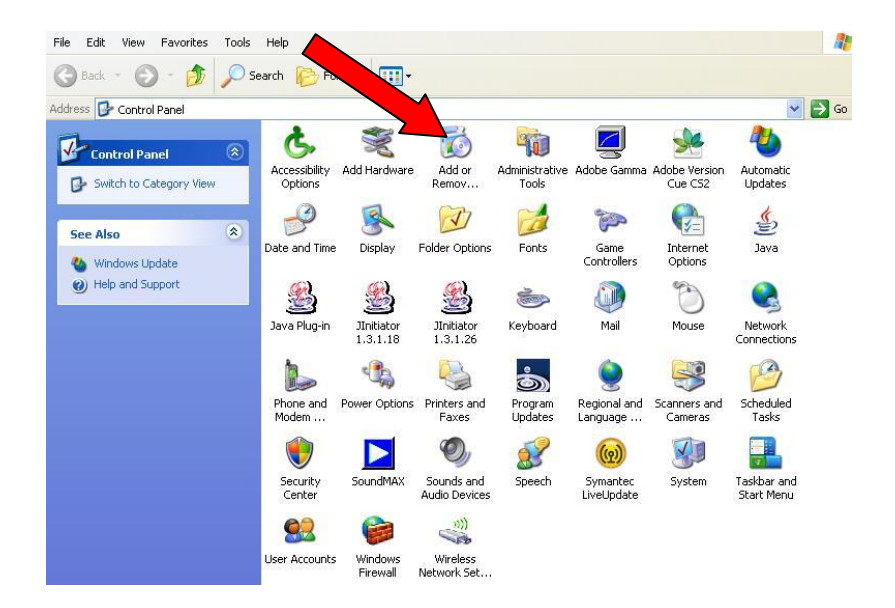

2. Double click "Add and Remove Programs".

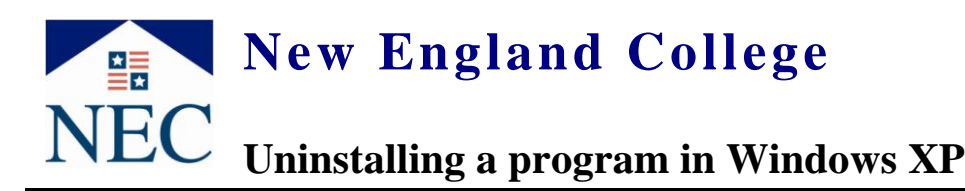

3. Locate the program you want to remove, in this case the example is Symantec Antivirus, click "**Remove**"

| 🐞 Add or Re                              | move Programs                                                                   |               |          |
|------------------------------------------|---------------------------------------------------------------------------------|---------------|----------|
| 5                                        | Currently installed programs:                                                   | Sort by: Name |          |
| C <u>h</u> ange or<br>Remove<br>Programs | S RecordNow Data                                                                | Size          | 17.64MB  |
|                                          | S Remove Multimedia Center                                                      |               |          |
| Add <u>N</u> ew<br>Programs              | Rescue and Recovery - Client Security Solution                                  | Size          | 134.00MB |
|                                          | <del>興</del> SmartShopper                                                       | Size          | 1.21MB   |
|                                          | 🗞 Sonic DLA                                                                     | Size          | 2.95MB   |
| 4                                        | 💥 Sonic Express Labeler                                                         | Size          | 15.28MB  |
| Add/Re.<br><u>W</u> indows<br>Components | 📳 Sonic Update Manager                                                          | Size          | 2.73MB   |
|                                          | SoundMAX                                                                        | Size          | 13.02MB  |
|                                          | 🖏 Symantec AntiVirus                                                            | Size          | 38.05MB  |
|                                          | Click here for support information.                                             |               | rarely   |
| Set Program                              |                                                                                 | Last Us       | 8/3/2009 |
| Access and                               | To change this program or remove it from your computer, click Change or Remove. | Change        | Remove   |

Yes

Add or Remove Programs

Symantec AntiVirus

4. A *confirm uninstall* window will pop up.

Click "Yes"

Gathering info to uninstall program comes up.

- 5. Some Antivirus programs require a password to uninstall them. In this case, type in "**Symantec**" click "**Ok**".
- 6. The program starts to uninstall.

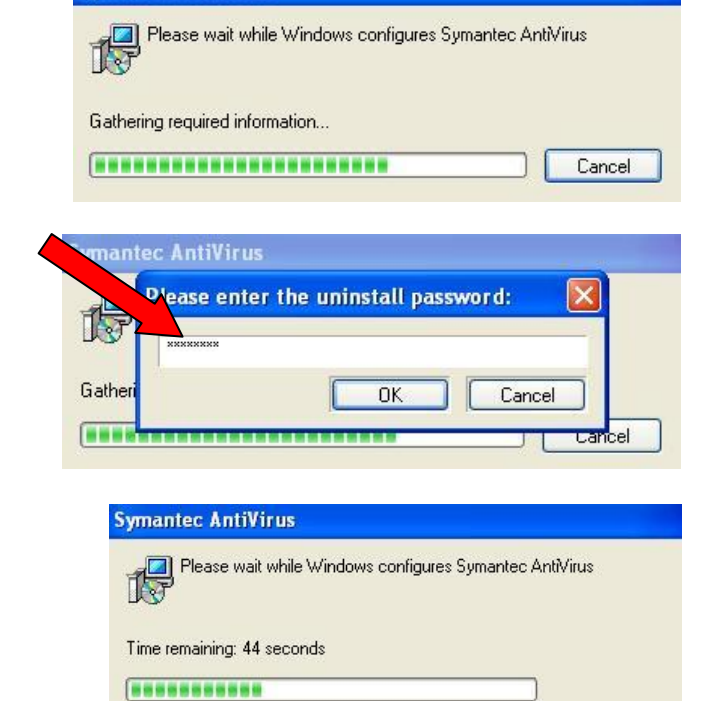

re you want to remove Symantec AntiVirus from your computer?

No

7. Most programs will require you to restart your system, "SAVE ANY FILES YOU MAY HAVE OPEN", click "Yes" to restart your system. When system restarts your program will be uninstalled.

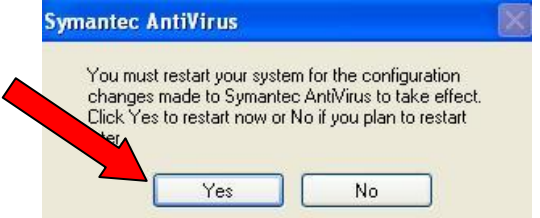